# User Manual----TBS2600 SDI encoder

# Contents

| 1. Overview                   | 2        |
|-------------------------------|----------|
| 1.1 Application               | 2        |
| 1.2 Technical Specification   | 2,3      |
| 2. Settings                   | 3        |
| 2.1 IP setting                | 3,4      |
| 2.2 Network Setting           | 4,5      |
| 2.3 SDI Stream Setting        | 6        |
| 2.4 SDI Second Stream Setting | 7        |
| 2.5 Audio Expand              | 7,8      |
| 2.6 System                    | 8        |
| 2.6.1 System settings         | 9        |
| 2.6.2 Change Password         | 9        |
| 2.6.3 Upgrade settings        | 10       |
| 2.7 RTMP protocol setting     | 10,11,12 |
| 3. Status                     | 12,13,14 |

## 1. Overview

TBS2600 HD SDI encoder is a professional high-definition video coding box, which equipped with 1 SDI channel input and dual stream RJ45 output, what's more, it has direct SDI output which can output original data. TBS2600 supports MPEG-4 AVC/H.264 High Profile code format input and dual stream H.264 format, audio ACC format output.

## **1.1 Application**

- ---- IPTV;
- ---- Digital Signage;
- ---- Video Conference;
- ---- Replace HD Video Capture Card;
- ---- Hotel TV system;
- ---- Live Broadcast;
- ----Teaching/Campus Broadcast;
- ---- Recording System;
- ---- NVR (Net Video Recorder);

## **1.2 Technical Specification**

#### Video

| Input          | 1x SDI                                                          |
|----------------|-----------------------------------------------------------------|
| SDI Resolution | 1920×1080_60i/60P, 1920×1080_50i, 1280×720_60p,<br>1280×720_50p |
| Encoding       | H.264/AVC Main Profile/High Profile ,Audio AAC                  |
| Data Rate      | 16KBIT/S~12MBIT/S                                               |
| Rate Control   | CBR/VBR                                                         |
| GOP Structure  | IBBP                                                            |
| Advanced       | De-interlacing, Noise Reduction, Sharpening                     |
| Pretreatment   |                                                                 |

#### Audio

| Encoding           | AAC, MP3                       |
|--------------------|--------------------------------|
| Bit-rate           | 32K/48K/64K/96K/128K/160K/192K |
| Sampling precision | 24 bit                         |
| Data Rate          | 64Kb/s ~ 384Kb/s               |

#### System

| Ethernet/RJ45        | 1000 Base-T Ethernet interface |
|----------------------|--------------------------------|
| Protocol             | HTTP, UDP, RTSP, RTMP, ONVIF   |
| Control<br>Interface | WEB                            |

#### **General Spec**

| Dimensions  | 146mm x 122mm x 42mm |
|-------------|----------------------|
| Weight      | 0.25kg               |
| Working     | <b>0~45</b> ℃        |
| Temperature |                      |

### 2. Settings

On WEB setting page, modifying IP address of the computer is needed. Default IP address of the HDMI HD encoder is 192.168.1.168

Reset & Initialization: When the HDMI HD encoder is powered up, you can reset and initialize it by pressing & holding the RST button for 10 seconds, then it will restart automatically. And IP address will be initialized to 192.168.1.168

### 2.1 IP setting

Computer IP address: 192.168.1.\* (Note: "\*" is any number ranging from 0 to 254 except 168)

Open up IE, input "192.168.1.168" to go to WEB interface with User Name: admin and Password: admin

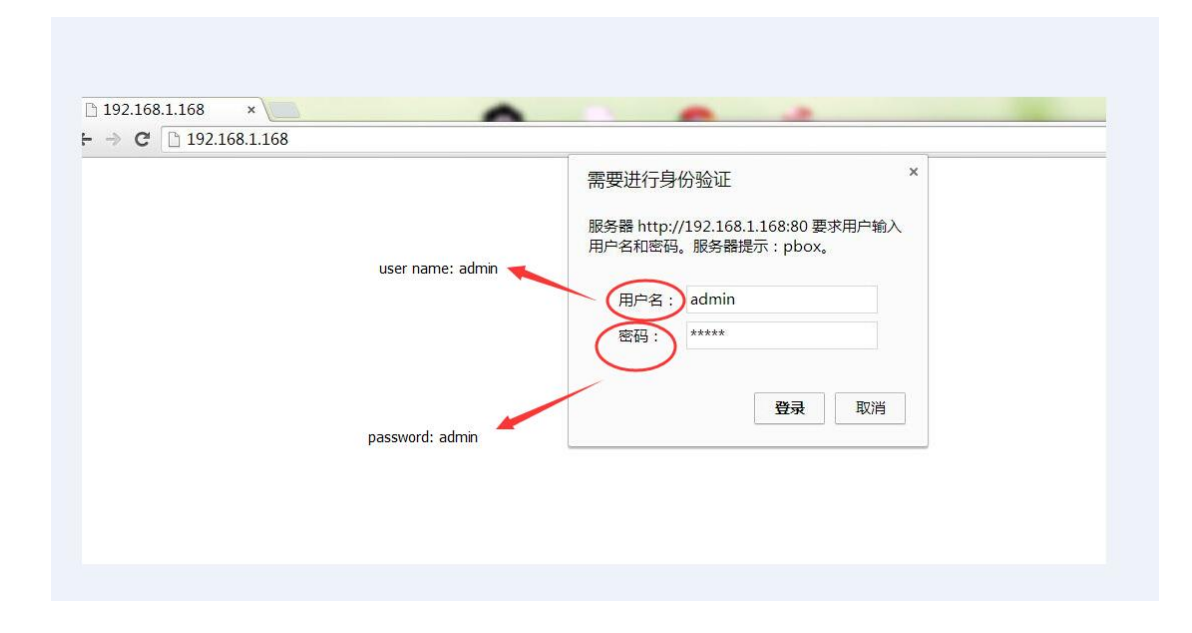

### 2.2 Network Setting

Network setting of TBS2600 HD SDI encoder is the same with TBS2216 HD HDMI encoder , here we use the picture showing network setting of TBS2216 HD HDMI encoder as template . Default IP address is 192.168.1.168. If you forget the IP address after changing it, please press the RST button for 10 seconds to restart it when the machine is powered up, then it will restore factory default settings.

| 1 | 🗅 Network settings-+ × 📃 |              |                   |                   |  |  |  |
|---|--------------------------|--------------|-------------------|-------------------|--|--|--|
| + | ÷                        | C 192.168.   | 1.168/SetNet.html |                   |  |  |  |
|   | <b>\$</b> 33             | HD Encoder   | A                 |                   |  |  |  |
|   | Q                        | Status       | Network           |                   |  |  |  |
|   | ۲                        | Network      |                   |                   |  |  |  |
|   |                          | Notwork      | DHCP:             | Disable 🔻         |  |  |  |
|   |                          | Network      | IP:               | 192.168.1.168     |  |  |  |
|   | 0                        | HDMI main    | Netmask :         | 255.255.255.0     |  |  |  |
|   | []]                      | HDMI 2nd     | Gateway :         | 192.168.1.1       |  |  |  |
|   | 0                        | CVBS main    | DNS:              | 0.0.0.0           |  |  |  |
|   | 6                        | CVBS 2nd     | MAC:              | 20:0F:02:64:00:0D |  |  |  |
|   | ö                        | Audio Expand |                   | Apply             |  |  |  |
|   | ٥                        | System       |                   |                   |  |  |  |
|   |                          |              |                   |                   |  |  |  |
|   |                          |              |                   |                   |  |  |  |
|   |                          |              |                   |                   |  |  |  |
|   |                          |              |                   |                   |  |  |  |

Notes: After network setting is done, you need to reboot the device to make it work.

#### 2.3 SDI Main Stream Setting

You can enable "HTTP", "RTSP" or "Multicast IP" for your preference, and after all the data are filled in, please remember to click on button "Apply".

| ры пом | htMMI Encoding settings × |                         |              |      |        |                     |
|--------|---------------------------|-------------------------|--------------|------|--------|---------------------|
| ← ⇒    | C 🗋 192                   | .168.1.168/SetHdmiE.htm | 1            |      |        | <del>ර</del>        |
|        | HD Encoo                  | ler A                   |              |      |        | Language: English 🔻 |
| Q      | Status                    | SDI main                |              |      |        |                     |
| ۲      | Network                   |                         |              |      |        |                     |
| 0      | SDI main                  | channel name :          | chan         |      |        |                     |
|        | ODI main                  | H.264 Level :           | high profile | •    |        |                     |
|        | SDI main                  | Encoding frame rate :   | 25           | [5-3 |        |                     |
| 0      | SDI 2nd                   | Bitrate control :       | cbr          | •    |        |                     |
| (Ö)    | Audio Expand              | Key interval :          | 30           | [5-2 | 00]    |                     |
| ٢      | System                    | Encoded size :          | auto         | •    |        |                     |
|        |                           | Bitrate :               | 3200         | [16- | 12000] |                     |
|        |                           | Package :               | A V          |      |        |                     |

Notes: Above data can be adjusted based on your practical application.

| HTTP:              | /sdi          | Disable 🔻 Format. /sdl (begin with "/")           |
|--------------------|---------------|---------------------------------------------------|
| HTTP Port:         | 80            | [1-65536]                                         |
| RTSP:              | /sdi          | Enable 🔻 Format (sdi (begin with "/")             |
| RTSP Port :        | 554           | [1-65535]                                         |
| RTSP TCP :         | TCP V         |                                                   |
| Multicast IP :     | 238.0.0.1     | Disable •                                         |
| Multicast port :   | 1234          | [1-65535] you can enable one of those 3 protocols |
| RTMP server ip :   | 192.168.1.123 | Disable                                           |
| RTMP server port : | 1935          | [1-65535]                                         |
| RTMP app name :    | live          |                                                   |
| RTMP stream name : | sdi           |                                                   |
| ONVIF :            | Disable 🔻     |                                                   |
|                    | Apply         |                                                   |

#### 2.4 SDI Second Stream Setting

SDI second stream setting is similar with SDI main stream setting

| 7 | 🗅 HIMI Encoding settings- 🗙 📃           |              |        |                       |              |   |            |   |                  |
|---|-----------------------------------------|--------------|--------|-----------------------|--------------|---|------------|---|------------------|
| ~ | ← → C [] 192.168.1.168/SetHdmiExtE.html |              |        |                       |              |   |            | 5 |                  |
|   |                                         | HD Enco      | oder A |                       |              |   |            | L | anguage: English |
|   |                                         |              |        |                       |              |   |            |   |                  |
|   | Q                                       | Status       |        | SDI 2nd               |              |   |            |   |                  |
|   |                                         | Network      |        |                       |              |   |            |   |                  |
|   | 0                                       | SDI main     |        | H.264 Level :         | main profile | • |            |   |                  |
|   | 0                                       | SDI 2nd      |        | Encoding frame rate : | 25           | _ | [5-30]     |   |                  |
|   | -                                       |              |        | Bitrate control :     | cbr          | • |            |   |                  |
|   |                                         | SDI 2nd      |        | Encoded size :        | 704x576      | • |            |   |                  |
|   | :0:                                     | Audio Expand |        | Bitrate :             | 3200         |   | [16-12000] |   |                  |

Notes: Above data can be adjusted based on your practical application.

| 🎯 System | HTTP :             | /sdi_ext      | Enable 🔻 Format: /sdi (begin with "/")  |
|----------|--------------------|---------------|-----------------------------------------|
| 1        | HTTP Port :        | 80            | [1-65535]                               |
|          | RTSP:              | /sdi_ext      | Disable 🔻 Format. Indi (begin with "/") |
|          | RTSP Port :        | 554           | [1-65535]                               |
|          | Multicast IP :     | 238.0.0.1     | Disable -                               |
|          | Multicast port :   | 1235          | [1-65535] you can enable one of those 3 |
|          | RTMP server IP :   | 192.168.1.123 | Disable  preference preference          |
|          | RTMP server port:  | 1935          | [1-85535]                               |
|          | RTMP app name :    | live          |                                         |
|          | RTMP stream name : | sdi_ext       |                                         |
|          |                    | Apply         |                                         |
|          |                    |               |                                         |

Notes: Above configuration parameter is the same with main stream

#### 2.5 Audio Expand

You can modify "Audio Setting", "OSD Setting", "SDI color" and "image setting" under this section, but if you do not want to modify it, you can just keep the original data.

|   | 🕒 System settings-HD Enco 🗙 🔼        |               |                                                  |  |  |  |  |
|---|--------------------------------------|---------------|--------------------------------------------------|--|--|--|--|
| ÷ | ← → C 🗋 192.168.1.168/SetAudioE.html |               |                                                  |  |  |  |  |
|   |                                      | HD Enco       | ler A                                            |  |  |  |  |
|   | Q                                    | Status        | Audiio Encoder                                   |  |  |  |  |
|   | ۲                                    | Network       |                                                  |  |  |  |  |
|   | 0                                    | SDI main      | Audio input: SDI audio ▼                         |  |  |  |  |
|   | 6                                    | SDI 2nd       | Audio channel: L+R T                             |  |  |  |  |
|   | :0:                                  | Audio Expand  | Audio Codec: AAC 🔻                               |  |  |  |  |
|   |                                      | Audio Setting | Resample: Disable •<br>RTSP audio encode : AAC • |  |  |  |  |
|   |                                      | OSD Setting   | Apply                                            |  |  |  |  |
|   |                                      | SDI color     |                                                  |  |  |  |  |
|   |                                      | image Setting |                                                  |  |  |  |  |
|   | ٢                                    | System        |                                                  |  |  |  |  |
|   |                                      |               |                                                  |  |  |  |  |

### 2.6 System

You can do "System settings", "Change Password" and "Upgrade settings" under this section. Those 3 settings are the same with TBS2216 HD HDMI encoder, here we use the picture showing those settings of TBS2216 HD HDMI encoder as template.

### 2.6.1 System settings

| 🗅 System settings- | -HI ×                 | A                                |  |
|--------------------|-----------------------|----------------------------------|--|
| ← → C 🗋 192.       | 168.1.168/System.html |                                  |  |
| 10 Encode          | r A                   |                                  |  |
| 🖵 Status           | System settings       | Change Password Upgrade settings |  |
| Metwork            |                       |                                  |  |
| P HDMI main        |                       | Reset Reboot                     |  |
| HDMI 2nd           |                       |                                  |  |
| O CVBS main        |                       |                                  |  |

# 2.6.2 Change Password

| System settings-HI ×              |                    |                 |                  |  |  |  |  |  |  |  |
|-----------------------------------|--------------------|-----------------|------------------|--|--|--|--|--|--|--|
| ← → C 🗋 192.168.1.168/System.html |                    |                 |                  |  |  |  |  |  |  |  |
| 10 Encoder A                      |                    |                 |                  |  |  |  |  |  |  |  |
| C Status                          | System settings    | Change Password | Upgrade settings |  |  |  |  |  |  |  |
| Network                           |                    |                 |                  |  |  |  |  |  |  |  |
| HDMI main                         | New passwo         | rd:             |                  |  |  |  |  |  |  |  |
| HDMI 2nd                          | Confirm new passwo | rd:             |                  |  |  |  |  |  |  |  |
| O CVBS main                       |                    | Apply           |                  |  |  |  |  |  |  |  |
| CVBS 2nd                          |                    |                 |                  |  |  |  |  |  |  |  |

2.6.3 Upgrade settings

| System settings-HI × |                                            |         |  |  |  |  |  |  |  |
|----------------------|--------------------------------------------|---------|--|--|--|--|--|--|--|
| ← → C 🗋 192.168.1.16 | 58/System.html                             |         |  |  |  |  |  |  |  |
| 10 Encoder A         |                                            |         |  |  |  |  |  |  |  |
| 🖵 Status             | System settings Change Password Upgrade se | ettings |  |  |  |  |  |  |  |
| Metwork              |                                            |         |  |  |  |  |  |  |  |
| HDMI main            | Upgrade settings: 选择文件 未选择任何文件             |         |  |  |  |  |  |  |  |
| HDMI 2nd             | Upload                                     |         |  |  |  |  |  |  |  |
| CVBS main            |                                            |         |  |  |  |  |  |  |  |

# 2.7 RTMP protocol setting

| RTMP server ip    | p: 192.168.1.123 Enable ▼ |
|-------------------|---------------------------|
| RTMP server por   | t: 1935                   |
| RTMP app name     | e: live                   |
| RTMP stream name  | e: <mark>hdmi</mark>      |
| ONVIE             | E: Disable V              |
|                   | Арріу                     |
|                   |                           |
| RTMP server ip:   | 192.168.1.123 Enable •    |
| RTMP server port: | 1935 [1-65535]            |
| RTMP app name:    | live                      |
| RTMP stream name: | hdmi                      |
| ONVIF:            | Disable 🔻                 |
|                   | Арріу                     |
|                   |                           |

2.7.1 H.264 level: baseline main/ high/ profile. If you want support RTMP,

you should choose: baseline profile.

2.7.2 RTMP protocol: enable and able can choose

#### 2.7.3 RTMP server IP: Input your corresponding serve IP

#### 2.7.4 RTMP App Name: user-defined

#### 2.7.5 RTMP stream name: user-defined

#### 2.7.6 Sever Testing

**2.7.6.1** Install the software: Flash+Media+Server 3.5, there is no need to input series number, both user name and password are 1

#### 2.7.6.2 Start the background software

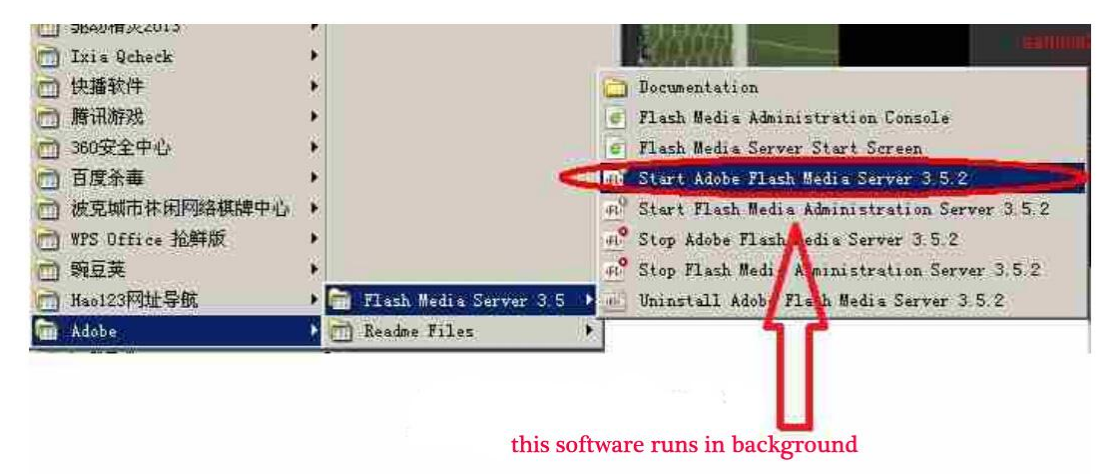

2.7.6.3 Go to folder "FlashPlayer", find "VideoPlayer.html" and open it

**2.7.6.4** Input: rtmp://ip address/rtmp/hdmi, then choose "live" to see the images, or input rtmp://192.168.1.100:1935/live/hdmi to choose "LIVE", then click "Play stream"

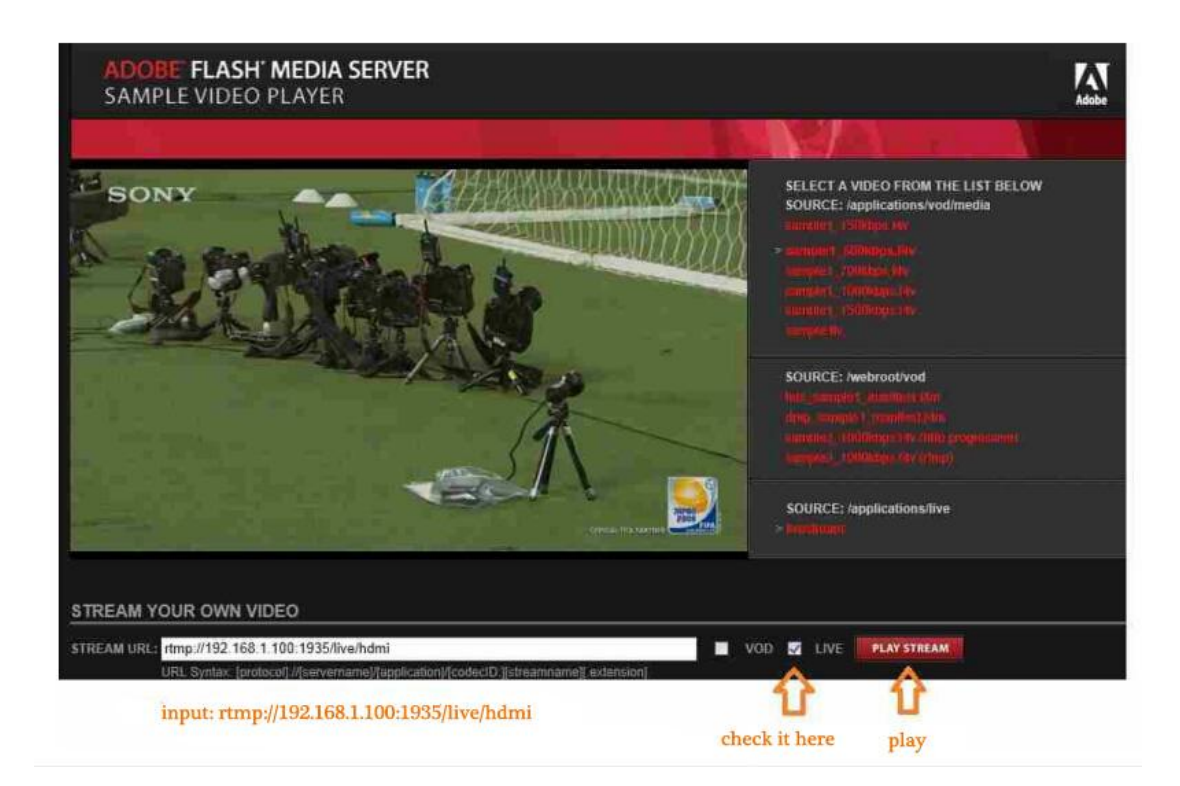

# 3. Status

After SDI main stream setting and SDI second stream setting are done, you will be able to see their access address, and you can directly copy it to the VLC player software for decoding.

|   | HD End                | oder A |               |                                |                  |              |
|---|-----------------------|--------|---------------|--------------------------------|------------------|--------------|
| Q | Status                | Acc    | ess address   | Video parameters               | Audio parameters | Hardware sta |
|   | SDI status<br>SDI 2nd |        | Access addres | :s: rtsp://192.168.1.168:554/s | di               |              |
| ۲ | Network               |        |               |                                |                  |              |

--Access Address: it can be directly copied to the VLC player software for decoding.

| /                    | C Status display-HD Encod × |            |               |                |                  |                  |                 |   |  |  |
|----------------------|-----------------------------|------------|---------------|----------------|------------------|------------------|-----------------|---|--|--|
| ← → C [192.168.1.168 |                             |            |               |                |                  |                  |                 |   |  |  |
|                      |                             | HD Enc     | oder A        | ۸<br>          |                  |                  |                 | I |  |  |
|                      | Q                           | Status     |               | Access address | Video parameters | Audio parameters | Hardware status |   |  |  |
|                      |                             | SDI status |               | Video          | size: 1920*1080p |                  |                 |   |  |  |
|                      |                             | SDI 2nd    | Input fps: 25 |                |                  |                  |                 |   |  |  |
|                      | ۲                           | Network    |               | Encode         | e fps: 25        |                  |                 |   |  |  |
|                      |                             | PDI moin   |               |                |                  |                  |                 |   |  |  |

--Video parameters: Video signal parameters that inputted in.

|   | 🕒 Status display-HD Encod 🗙 🦲 |            |         |                |              |           |                  |                 |  |  |
|---|-------------------------------|------------|---------|----------------|--------------|-----------|------------------|-----------------|--|--|
| < | ← → C [] 192.168.1.168        |            |         |                |              |           |                  |                 |  |  |
|   |                               | HD Eno     | coder A |                |              |           |                  |                 |  |  |
|   | Q                             | Status     |         | Access address | Video pa     | arameters | Audio parameters | Hardware status |  |  |
|   |                               | SDI status |         | с              | hannel: 2    |           |                  |                 |  |  |
|   |                               | SDI 2nd    |         | Input s        | ample: 4800i | 0         |                  |                 |  |  |
|   | ۲                             | Network    |         | Encod          | ed size: O   |           |                  |                 |  |  |
|   | 0                             | ODI main   |         |                |              |           |                  |                 |  |  |

--Audio parameters: Audio signal parameters that inputted in.

| C Status display-HD Encod x       |         |                       |         |                                        |                           |                  |                 |  |  |
|-----------------------------------|---------|-----------------------|---------|----------------------------------------|---------------------------|------------------|-----------------|--|--|
| ← → C 🗋 192.168.1.168/indexE.html |         |                       |         |                                        |                           |                  |                 |  |  |
|                                   |         | HD Enc                | coder . | A                                      |                           |                  |                 |  |  |
|                                   | Q       | Status                |         | Access address                         | Video parameters          | Audio parameters | Hardware status |  |  |
|                                   |         | SDI status<br>SDI 2nd |         | Interrupt num<br>Missing interrupt num | nber: 25433306<br>nber: 2 |                  |                 |  |  |
|                                   |         | Network               |         |                                        |                           |                  |                 |  |  |
|                                   | $\odot$ | SDI main              |         |                                        |                           |                  |                 |  |  |

--Hardware status: Increasing intervals indicates it has video

input. If it displays as 0, it means there is no video input, then you need to check the input signal.

If SDI main stream or SDI second stream is not set, then you will see "Access address: disabled" which shown as the picture below, then you have to go to reset them based on the user guides shown on "2.3 SDI Main Stream Setting" and "2.4 SDI Second Stream Setting".

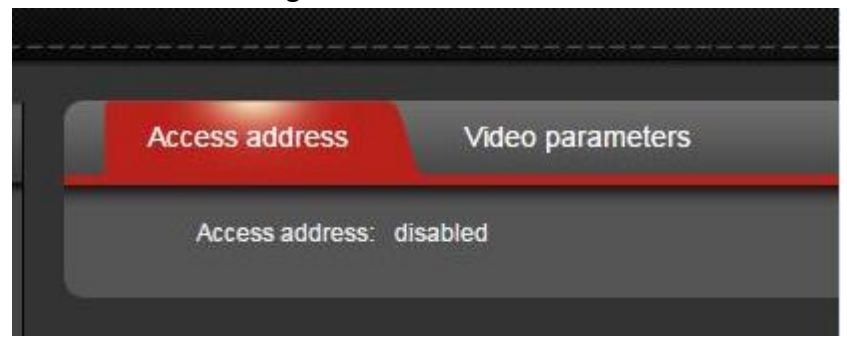